## Resetting a Student's Active Directory Password using ActiveRoles Server (ARS) Website

As of July, 23 2015 Active Roles now supports all major desktop browsers. You should be able to access this site from Internet Explorer, Safari, Google Chrome and Firefox.

- 1) Open your web browser.
- 2) Enter https://ars.knoxschools.org into the address bar.

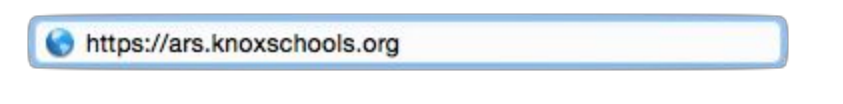

3) When asked to login, use your employee ID and password.

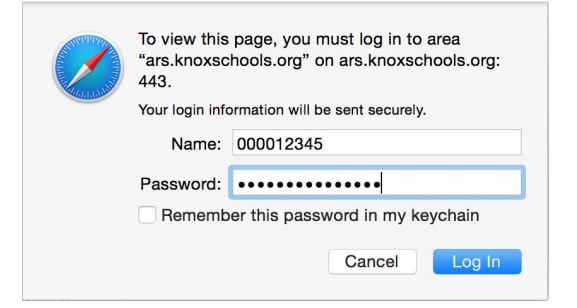

4) Active Roles will open to the default home page.

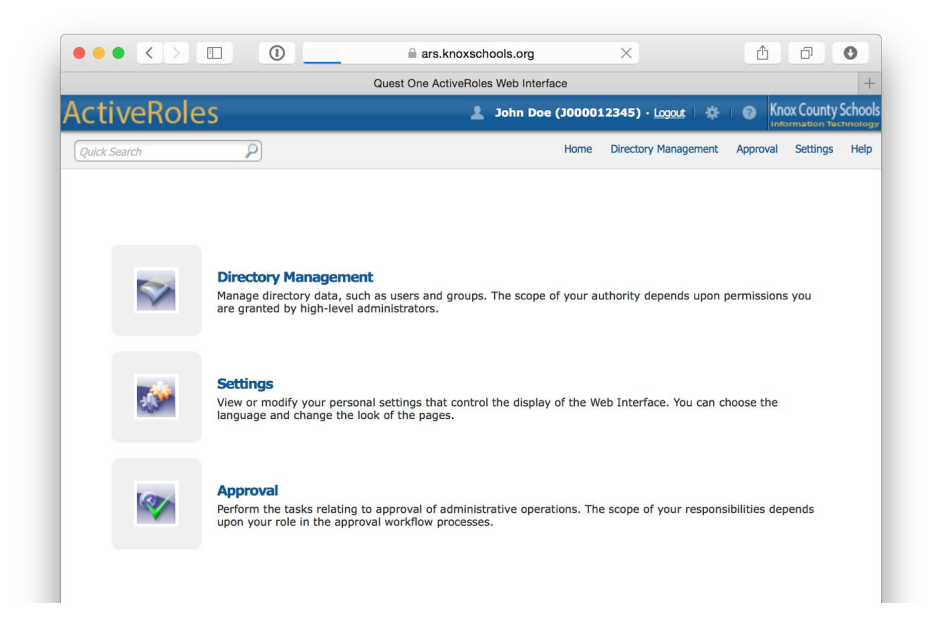

5) Use the **Quick Search** field to search for a student by First Name, Last Name, or Student ID (including the preceeding S).

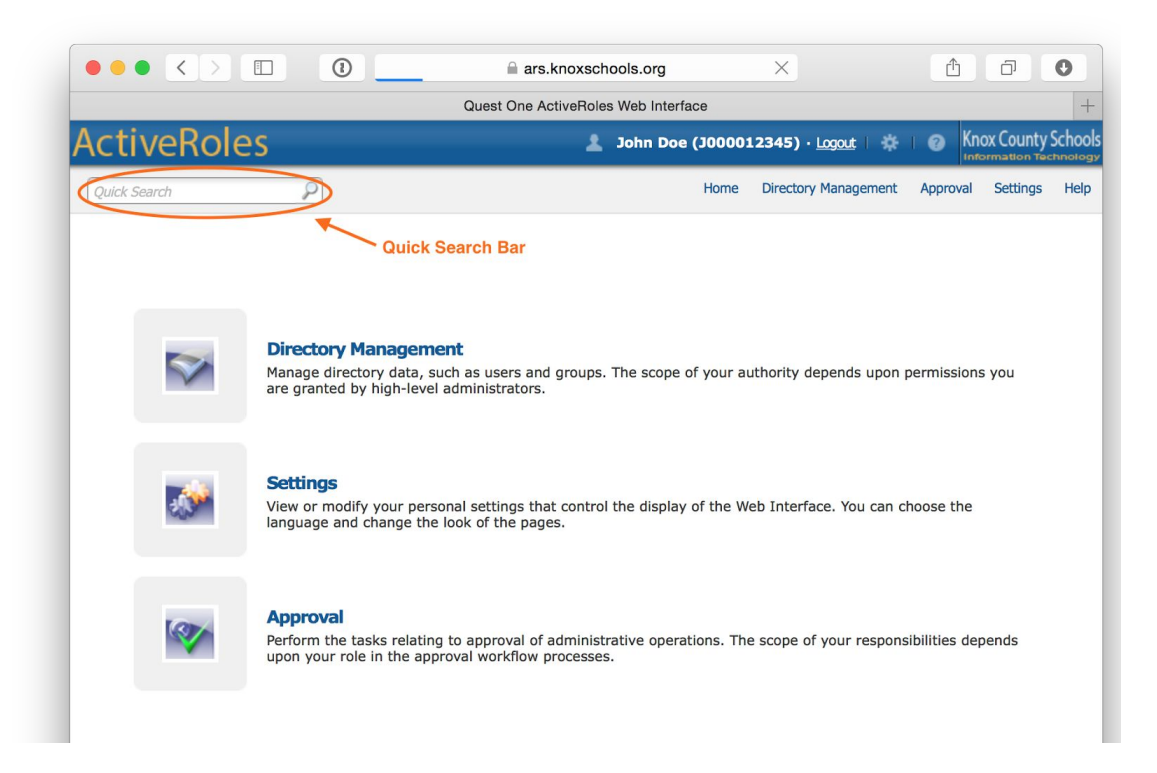

6) Active Roles will search Active Directory for a matching student account. If more than one match your search results, they will be displayed for you to select from.

| • • •    |            | 0              | ars.knoxsch            | ools.org              | Ċ                    | ① □ ○                  |
|----------|------------|----------------|------------------------|-----------------------|----------------------|------------------------|
|          |            | Quick          | Search - Quest One Act | iveRoles Web Interfac | ce                   | +                      |
| Active   | Roles      |                | 1                      | John Doe (J0000       | 12345) · Logout   🔅  | 6 Knox County Schoo    |
| Jane Doe |            | 2              |                        | Home                  | Directory Management | Approval Settings Help |
|          |            |                |                        |                       |                      |                        |
| Dr       | elete      | Deprovision    | Move Add               | to groups             |                      |                        |
| * □      | Name       | Office Locatio | оп Туре                |                       | Description          | In Folder              |
| 0 2      | Jane Doe   | ABC3           | user                   |                       |                      | knoxschools.ad/Stude   |
| . 🤉      | Jane Doe 2 | DEF4           | user                   |                       |                      | knoxschools.ad/Stude   |
| 0 🖸      | Jane Doe 3 | HIJ5           | user                   |                       |                      | knoxschools.ad/Stude   |
|          |            |                |                        |                       |                      |                        |

- 7) Click on the student account that matches who you are looking for.
  - a) Hint: You should see the building short-code displayed in the Office Locations field of the search results to help you select the correct student if multiple matches are found.

8) Verify that the "Description" field and "Office" field match the grade and school building for the student requesting a password reset.

|                                                                                                    | 0    | ⊜ ars.kr                                       | oxschools.org Č                       |                      |
|----------------------------------------------------------------------------------------------------|------|------------------------------------------------|---------------------------------------|----------------------|
|                                                                                                    |      | Jane Doe 2 - General Properties                | - Quest One ActiveRoles Web Interface |                      |
| ActiveRoles                                                                                                    |      |                                                | 🛓 John Doe (J000012345) - Logout 🛛 🎄  | Knox County Scho     |
| Quick Search                                                                                                    |      |                                                | Home Directory Management             | Approval Settings He |
| Reset Password<br>Member Of                                                                                                    |      | Jane Doe 2 -> Gene<br>Active Directory / knoss | chools.ad / Students / Limited        |                      |
| General Properties                                                                                                    |      | General                                        |                                       |                      |
| Managed Resources<br>Terminal Services Properties                                                                                     |      | Address                                        | First name:<br>Jane                   |                      |
| Dial-in Properties                                                                                                    |      | Account                                        | Last name:                            |                      |
| How Do I                                                                                                    | TREE | Telephones                                     | Initials:                             |                      |
| view or monity general properties, such<br>as display name, telephone number and<br>e-mail, of the user account you have<br>selected. |      | Organization                                   | Display name:                         | 3                    |
|                                                                                                    |      | Profile                                        | Description:                          |                      |
|                                                                                                    |      | Managed by                                     | 07                                    | - Grade              |
|                                                                                                    | MENU | Picture                                        | DEF4                                  | - School Cod         |
|                                                                                                    |      | Published Certificates                         | Telephone number:                     |                      |
|                                                                                                    |      | Object                                         | Other telephone numbers:              |                      |
|                                                                                                    |      |                                                |                                       |                      |
|                                                                                                    |      |                                                |                                       |                      |
|                                                                                                    |      |                                                | E-Mail:                               |                      |
|                                                                                                    |      |                                                | Web page:                             |                      |
|                                                                                                    |      |                                                | Other web pagers                      |                      |
|                                                                                                    |      |                                                | Other web pages:                      |                      |
|                                                                                                    |      |                                                |                                       |                      |
|                                                                                                    |      |                                                |                                       |                      |
|                                                                                                    |      |                                                |                                       |                      |
|                                                                                                    |      |                                                |                                       |                      |
|                                                                                                    |      |                                                |                                       |                      |
|                                                                                                    |      |                                                |                                       |                      |
|                                                                                                    |      |                                                | Save Exit                             |                      |

9) Click on the **menu** tab in the middle of the screen to show the **Reset Password** option.

|                                                                                            | 0                                                                                                    | i ars.kn                                        | oxschools.org                               | Ċ                                    | 00                             |
|--------------------------------------------------------------------------------------------|----------------------------------------------------------------------------------------------------|-------------------------------------------------|---------------------------------------------|--------------------------------------|--------------------------------|
|                                                                                            |                                                                                                    | Jane Doe 2 - General Properties                 | - Quest One ActiveRoles W                   | leb Interface                        | 4                              |
| ActiveRoles                                                                                |                                                                                                    |                                                 | د ۱                                         | ohn Doe (J000012345) · <u>Logo</u> u | 🛃 🔅 I 🥥 Knox County Schoo      |
| Quick Search                                                                               |                                                                                                    |                                                 |                                             | Home Directory Mana                  | agement Approval Settings Help |
| Reset Password<br>Member Of                                                                |                                                                                                    | Jane Doe 2 -> Gener<br>Active Directory / knows | al Properties<br>chools.ad / Students / Lin | ¢ nited                              |                                |
| General Properties                                                                         |                                                                                                    | General                                         | First name:                                 |                                      |                                |
| Terminal Services Properties                                                               |                                                                                                    | Address                                         | Jane                                        |                                      |                                |
| Dial-in Properties                                                                         |                                                                                                    | Account                                         | Last name:                                  |                                      |                                |
| When Do I                                                                                  | Telephones<br>Organization<br>Profile<br>Managed by<br>Picture<br>Published Certificate<br>Object<br>Menu Tab | Telephones                                      | Initials:                                   |                                      |                                |
| as display name, telephone number and<br>e-mail, of the user account you have<br>selected. |                                                                                                    | Organization                                    | Display name:                               |                                      |                                |
|                                                                                            |                                                                                                    | Profile                                         | Description:                                |                                      |                                |
|                                                                                            |                                                                                                    | Managed by                                      | 07                                          |                                      |                                |
|                                                                                            |                                                                                                    | Picture                                         | Office:<br>DEF4                             |                                      |                                |
|                                                                                            |                                                                                                    | Published Certificates                          | Telephone number:                           |                                      |                                |
|                                                                                            |                                                                                                    | Object                                          | Other telephone numb                        | vers:                                |                                |
|                                                                                            |                                                                                                    |                                                 |                                             |                                      |                                |
|                                                                                            |                                                                                                    | nu Tab                                          | E-Mail:                                     |                                      |                                |
|                                                                                            |                                                                                                    |                                                 | Web page:                                   |                                      |                                |

10) Click on **Reset Password** link in the upper left-hand portion of the screen.

|                                                                                               | )                                 | ars.knoxschools.org                                    | C             |                            | 0       |            | 0      |
|-----------------------------------------------------------------------------------------------|-----------------------------------|--------------------------------------------------------|---------------|----------------------------|---------|------------|--------|
|                                                                                               | Jane Doe 2 - General Pro          | operties - Quest One ActiveRoles We                    | b Interface   |                            |         |            | +      |
| ActiveRoles                                                                                   |                                   | lot 🙎                                                  | hn Doe (J0000 | 12345) · <u>Logout</u> 🛛 🌞 | 1 @ K   | nox County | School |
| Quick Search                                                                                  |                                   |                                                        | Home          | Directory Management       | Approva | I Settings | Help   |
| Reset Password Reset                                                                          | Jane Doe 2 -><br>Active Directory | General Properties / knoxschools.ad / Students / Limit | ŧ             |                            |         |            |        |
|                                                                                               |                                   |                                                        |               |                            |         |            |        |
| General Properties                                                                            | General                           |                                                        |               |                            |         |            |        |
| General Properties<br>Managed Resources                                                       | General                           | First name:                                            |               |                            |         |            |        |
| General Properties<br>Managed Resources<br>Terminal Services Properties                       | General                           | First name:<br>Jane                                    |               |                            |         |            |        |
| General Properties<br>Managed Resources<br>Terminal Services Properties<br>Dial-in Properties | General<br>Address                | First name:<br>Jane<br>Last name:                      |               |                            |         |            |        |

11) Enter the student's new password in the **Password** and **Confirm Password** boxes, then click **Finish**.

The password should meet the following requirements:

- a) Must be at least 6 characters and no longer than 16.
- b) Cannot contain part of their ID number or name
- c) Students with Knox County provided e-mail must meet the staff password complexity requirement below
  - i) Lowercase letter (a-z)
  - ii) Uppercase letter (A-Z)
  - iii) At least one number (0-9)

|                                     | 1   | ars.                        | knoxschools.org Č                                      | 0    |
|-------------------------------------|-----|-----------------------------|--------------------------------------------------------|------|
|                                     |     | Jane Doe 2 - Reset Password | - Quest One ActiveRoles Web Interface                  |      |
| ActiveRoles                         |     |                             | 💄 John Doe (J000012345) - Logout 🛛 🔅 🛛 🥑 Knox County S | Scho |
| Quick Search                        |     |                             | Home Directory Management Approval Settings            | Hel  |
| Reset Password                      |     | Jane Doe 2 -> Res           | et Password ÷                                          |      |
| Member Of                           |     | Active Directory / kno      | xschools.ad / Students / Limited                       |      |
| Seneral Properties                  |     | Steps to complete:          |                                                        |      |
| Managed Resources                   |     | General                     | Password:                                              |      |
| Terminal Services Properties        |     |                             |                                                        |      |
| Dial-in Properties                  |     | Type New                    | Confirm password:                                      |      |
|                                     | =   | Password                    |                                                        |      |
| How Do I                            | RE  |                             | Generate Clear Spell out                               |      |
| Type in or generate a new password. |     |                             | Account options:                                       |      |
|                                     |     |                             | User must change password at next logon                |      |
|                                     |     |                             | User cannot change password                            |      |
|                                     |     |                             | Password never expires                                 |      |
|                                     |     |                             | Account is locked out                                  |      |
|                                     |     | Finish Button               |                                                        |      |
|                                     | MEN |                             |                                                        |      |
|                                     | Ē   |                             |                                                        |      |
|                                     |     |                             | To complete, click Finish.                             |      |
|                                     |     |                             | Finish Evit                                            |      |
|                                     |     |                             |                                                        |      |

12) If successful, you will be redirected back to the general properties page with the password change status at the top.

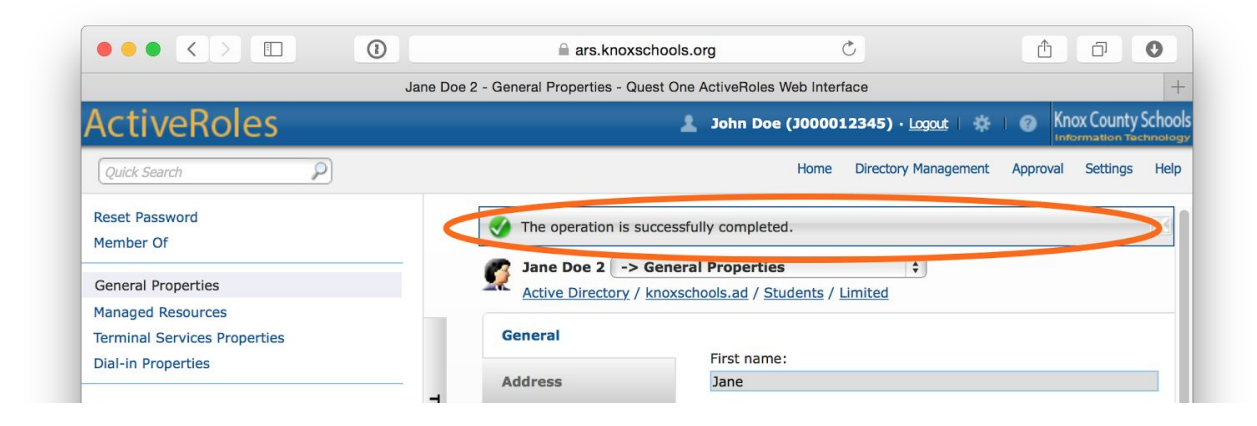

- 13) If you need to complete additional password changes, you can return to step 5 and use quick search field to search for additional students.
- 14) Once complete, please remember to logout.